www.flatbooster.com

## **THUNDERBIRD HANDBUCH**

deutsche Auflage Datum: 18.05.2015 Version: 1.0

Download: http://flatbooster.com/support

## **Wichtiger Hinweis:**

Bevor Sie Ihr Email Programm konfigurieren können, lesen Sie bitte das Kapitel Email im Kundenbereich Handbuch.

Die Benutzer und Servernamen auf den Screenshots sind nur Beispiele. Bitte verwenden Sie Ihre eigenen Email Zugangsdaten vom Kundenbereich unter:

"Hosting Verwaltung" - "Email Manager" - "Email Postfächer".

## 1.1 Anleitung

Die aktuelle Thunderbird Version können Sie hier herunterladen: http://www.mozilla.org/de/thunderbird/

Öffnen Sie nun Thunderbird auf Ihrem Computer.

| Startseite                |                                                      |                          | ×   |   |
|---------------------------|------------------------------------------------------|--------------------------|-----|---|
| 🐣 Abrufen 🔻 🖋 Verfassen 🗬 | Chat 🚨 Adressbuch   🗞 Schlagwörter 👻 🔍 Schnellfilter | Suchen <strg+k></strg+k> | ۹ = | = |
|                           | Thunderbird                                          |                          |     |   |
|                           | Konten                                               |                          |     |   |
|                           | Neues Konto erstellen:                               |                          |     |   |
|                           | 🖾 E-Mail 🖾 Chat 🦾 Newsgruppen 🔊 Feed                 | 5                        |     |   |
|                           |                                                      |                          |     |   |
|                           |                                                      |                          |     |   |
|                           |                                                      |                          |     |   |
|                           |                                                      |                          |     |   |
|                           |                                                      |                          |     |   |
|                           |                                                      |                          |     |   |
|                           |                                                      |                          |     |   |
|                           |                                                      |                          |     |   |
|                           |                                                      |                          |     |   |
|                           |                                                      |                          |     |   |
| 👳 Fertig                  |                                                      |                          |     |   |

Klicken Sie nun unter der Kategorie "Neues Konto erstellen" auf den Button "E-Mail".

| Startseite                                                                                                    |   | × |  |  |  |
|----------------------------------------------------------------------------------------------------|---|---|--|--|--|
| Abrufen 🔻 🖋 Verfassen 🔲 Chat 🛔 Adressbuch   🗞 Schlagwörter 🕆 🔍 Schnellfilter Suchen <strg+k></strg+k>                                                                                                    | Q | ≡ |  |  |  |
| Thunderbird                                                                                                    |   |   |  |  |  |
| Neues Konto erstellen:     E-Mail P Chat Newsgruppen D Feeds                                                                                                    |   |   |  |  |  |
| Konto einrichten                                                                                                    |   |   |  |  |  |
| Ihr Name: Max_Mustermann Ihr Name, wie er anderen Personen gezeigt wird<br>E-Mail-Adresse: info@beispiel.de<br>Passwort: ●●●●<br>I Passwort speichern                                                                                                    |   |   |  |  |  |
| Neue E-Mail-Adresse erhalten                                                                                                    |   |   |  |  |  |
| Image: Second second second |   |   |  |  |  |

Erstellen Sie ein neues E-Mail Konto in Thunderbird.

Geben Sie Ihre Email Adresse ein und das Passwort von Ihrem Email Postfach.

| lhr <u>N</u> ame: | May Mustermann                                                                      |
|-------------------|-------------------------------------------------------------------------------------|
| Ihr <u>N</u> ame: | May Mustamana lar Nama una aranderen Dersenen generatet united                      |
|                   | Max Mustermann                                                                      |
| -Mail-Adresse:    | info@ beispiel.de                                                                   |
| Passwort:         | •••••                                                                               |
|                   | <u>P</u> asswort speichern                                                          |
| IMAP (Nachr       | ichten auf dem Server speichern) O POP3 (Nachrichten auf diesem Computer speichern) |
| Posteingang-Ser   | ver: IMAP, rex25.flatbooster.com , STARTTLS                                         |
| Postausgang-Ser   | ver: SMTP, rex25.flatbooster.com , STARTTLS                                         |
| Benutzerna        | me: web12345p1                                                                      |
|                   |                                                                                     |
|                   |                                                                                     |

|                                                           |                                            | Konto einric                                                                  | hten          |                       | ×                                       |
|-----------------------------------------------------------|--------------------------------------------|-------------------------------------------------------------------------------|---------------|-----------------------|-----------------------------------------|
| Ihr <u>N</u> ame:<br><u>E</u> -Mail-Adresse:<br>Passwort: | Max Mustermann<br>info@ beispiel.de        | lhr Name, wie er anderen Personen g                                           | jezeigt wird  |                       |                                         |
| -                                                         | Passwort speichern                         |                                                                               |               |                       |                                         |
| Einstellungen wu<br>Posteingang-Se                        | rden durch Ausprobieren ty<br>rver: IMAP v | ypischer Serverbezeichnungen gefun<br>Server-Adresse<br>rex25.flatbooster.com | Port<br>143 V | SSL<br>STARTTLS Y     | Authentifizierung<br>Passwort, normal 🗸 |
| Postausgang-Se                                            | rver: SMTP                                 | rex25.flatbooster.com                                                         | 587 🗸         | STARTTLS 🗸            | Passwort, normal 🛛 👻                    |
| Benutzerna                                                | me: Posteingang-Server:                    | web12345p1                                                                    |               | Postausgang-Server:   | web12345p1                              |
| <u>N</u> eue E-Mail-Ad                                    | resse erhalten                             | erte Einstellungen                                                            |               | Erneu <u>t</u> testen | <u>Fertig</u> <u>A</u> bbrechen         |

Im nächsten Schritt versucht Thunderbird die E-Mail Einstellungen automatisch zu erkennen. Klicken Sie auf "Manuell bearbeiten" und tragen Sie in den Feldern "Server-Adresse" Ihren Mailserver ein. Im Kundenbereich unter "Hosting Verwaltung" – "Email Manager" – "Email Postfächer" steht Ihr Mailserver. Anschließend auf "Erweiterte Einstellungen" um Anpassungen durchzuführen.

Im nächsten Schritt sehen Sie die Konto Einstellungen.

|                                                                                                    | Konten-Einstellungen                                                                                                    |
|----------------------------------------------------------------------------------------------------|----------------------------------------------------------------------------------------------------|
| ⊿ info@hausamseeflattest.de                                                                                                    | Server-Einstellungen                                                                                                    |
| <ul> <li>▲ info@hausamseeflattest.de</li> <li>Server-Einstellungen</li> <li>Kopien &amp; Ordner</li> <li>Verfassen &amp; Adressieren</li> <li>Junk-Filter</li> <li>Synchronisation &amp; Speicherplatz</li> <li>Empfangsbestätigungen (MDN)</li> <li>S/MIME-Sicherheit</li> <li>▲ Lokale Ordner</li> <li>Junk-Filter</li> <li>Speicherplatz</li> <li>Postausgang-Server (SMTP)</li> </ul> | Servertyp: IMAP<br>§erver: rex25.flatbooster.com Port: 993 ♣ Standard: 993<br>Benutzername web12345p1<br>Sicherheit und Authentifizierung<br>Verbindungssicherheit: SSL/TLS ♥<br>Authentifizierungsmethode: Passwort, normal ♥<br>Server-Einstellungen<br>♥ Beim Starten auf neue Nachrichten prüfen<br>♥ Alle 10 ♣ Minuten auf neue Nachrichten prüfen<br>Beim Löschen einer Nachricht:<br>● In diesen Ordner verschieben: Ordner auswählen ♥<br>Alls gelöscht markieren<br>○ Sofort entfernen<br>Erweitert |
|                                                                                                    | Nachrichtenspeicher          Bereinigen ("Expunge") des Posteingangs beim Verlassen         Papierkorb beim Verlassen leeren         Lokaler Ordner:         C:\Users\Tom\AppData\Roaming\Thunderbird\Profiles\wp6u4a20.de                                                                                                    |
| Konten-Aktionen •                                                                                                    |                                                                                                    |
|                                                                                                    | OK Abbrechen                                                                                                    |

Tragen Sie im Feld "Server" Ihren Mailserver ein. Im Kundenbereich unter "Hosting Verwaltung" – "Email Manager" – "Email Postfächer" steht Ihr Mailserver. Im Feld "Benutzername" tragen Sie den Namen von Ihrem Email Postfach ein. Im Feld "Verbindungssicherheit wählen Sie SSL/TLS.

| I Lokale Ordner<br>Junk-Filter<br>Speicherplatz<br>I info@beispiel.de                                                 | Postausgar<br>Beim Verwalten<br>(SMTP) auswäh<br>"Standard-Serve | ng-Server (SMTP)<br>Ihrer Identitäten können Sie eine<br>Ien oder Sie können den Standar<br>er verwenden" wählen.                                                    | en Server dieser Liste als<br>d-Server aus der Liste ve                                             | Postausgang-Server<br>rwenden, indem Sie               |
|----------------------------------------------------------------------------------------------------|------------------------------------------------------------------|----------------------------------------------------------------------------------------------------|----------------------------------------------------------------------------------------------------|--------------------------------------------------------|
| Server-Einstellungen<br>Kopien & Ordner<br>Verfassen & Adressieren<br>Junk-Filter                                     | info - smtp. r                                                   | rex25.flatbooster.com                                                                                                    | 2                                                                                                   | Hi <u>n</u> zufügen<br><u>B</u> earbeiten<br>Entfernen |
| Synchronisation & Speicherplatz<br>Empfangsbestätigungen (MDN)<br>S/MIME-Sicherheit<br>Postausgang-Server (SMTP)<br>1 | Authentifizie<br>Verbinc                                         | SMTP<br>Einstellungen<br>Beschreibung<br>Server:<br>Port:<br>Sicherheit und Authentifizieru<br>Verbindungssicherheit:<br>Authentifizierungsmethode:<br>Benutzername: | -Server<br>oster.com<br>Standard: 465<br>Ing<br>SSL/TLS<br>Passwort, normal<br>web12345p1<br>OK Abb | × i setzen                                             |
| Konten-Aktionen •                                                                                                    | ]                                                                |                                                                                                    |                                                                                                    |                                                        |

Klicken Sie anschließend auf Postausgang-Server (SMTP) und dann "Bearbeiten".

Die Beschreibung können Sie frei wählen. Als "Server" geben Sie Ihren SMTP Mailserver ein. Stellen Sie die Verbindungssicherheit auf SSL/TLS und mit Passwort Authentifizierung. Geben Sie Ihren Benutzernamen vom Email Postfach ein.

Nach der Änderung prüfen Sie Ihre SMTP Einstellungen.

Die E-Mail -Konfiguration ist nun abgeschlossen.